| SZ270R8 Quick Guide 【 English 】                                                                                                    | 62RQSZ2700-5202 SZ270R8<br>English.Spanish.Russian.<br>Traditional Chinese.Japanese.<br>French. German Quick Guide                                                                                                    |
|----------------------------------------------------------------------------------------------------|----------------------------------------------------------------------------------------------------|
| Front Panel                                                                                                    | Jumper Settings                                                                                                    |
| Shuttle $f3$ $f1$ Power Button<br>f2 $f1$ F1. Power LED<br>F3. HDD LED<br>F4. USB 3.0 Port<br>F5. Mic-In<br>F6. Headphones                                                                                                    | Front Audio Header (AUDIO2)       1 = MIC_L     2 = GND       3 = MIC_R     4 = Front_Detect       5 = LINE_R     6 = Mic_detect       7 = Sense     8 = NULL       9 = LINE_L     10 = Line_Detect       9     0       10     3. Units                                                                                                    |
| Eack Panel                                                                                                    | USB Header (USB2)<br>1 = 5V_USB 2 = 5V_USB<br>3 = USB_A_N 4 = USB_B_N<br>5 = USB_A_P 6 = USB_B_P<br>7 = GND 8 = GND<br>9 = NULL 10 = GND<br>B.<br>1 3 5 7 9<br>B.<br>1 . UI<br>2 . UI<br>1 3 5 7 9                                                                                                    |
| B1. AC Power Socket<br>B2. Serial Port (Optional)<br>B3. DisplayPort<br>B4. LAN Port<br>B5. Clear CMOS Button<br>B6. HDMI Port<br>B7. USB 2.0 Port<br>B8. USB 3.0 Port                                                                                                    | 3 Fan Connectors (FN1,FN2)       1 = Ground       2 = + 12V       3 = SPEED_SENSE       4 = PWM_CTRL       3       4         1       2       3       4         3         3         3         3         4         3         4         3         4         3         4         4         4         4         5         6         1         2         3         4         1         2         3         4         4         4         5         6         6         6         1         2         3         4         1         4         1         1         2                                                                                                    |
| B8. USB 3.0 Polt<br>B9. Microphone Jack<br>B10. Line-Out Jack<br>B11. Line-In Jack<br>B12. Wireless LAN Perforation<br>(Optional)<br>B13. PCIe x16 Slot<br>B14. PCIe x4 Slot                                                                                                    | COM Header (COM1)<br>$1 = DCD \qquad 2 = RXD \qquad 1 \qquad 0 \qquad 2 = RXD \qquad 1 \qquad 0 \qquad 2 = RXD \qquad 3 = TXD \qquad 4 = DTR \qquad 3 \qquad 0 \qquad 4 \qquad 4 = DTR \qquad 3 \qquad 0 \qquad 0 \qquad 4 = DSR \qquad 3 \qquad 0 \qquad 0 \qquad 0 \qquad 0 \qquad 0 \qquad 0 \qquad 0 \qquad 0 \qquad 0$                                                                                                    |
| Motherboard Illustration                                                                                                    | J5 Power Connector (SW2)                                                                                                    |
| 2x USB 3.0 Port<br>2x USB 3.0 Port<br>Line-In Jack /<br>Line-Out Jack /<br>Microphone Jack<br>Tront Audio Header                                                                                                    | $1 = + HD\_LED 2 = PWR\_LED  3 = -HD\_LED 4 = GND  5 = RST\_SW 6 = PWR\_SW  7 = GND 8 = GND  9 = NA 10 = NULL 9 7 5 3 1  • • • • • • • • • • • • • • • • • • •$                                                                                                    |
| -AUDIO2<br>VISB Header-USB2<br>SATA 3.0 GGb/s Connector<br>-SATA 3.0 GGb/s Connector<br>-SATA 3.0 GGb/s Connector<br>-SATA 3.0 GGb/s Connector<br>-SATA 3.0 GGb/s Connector<br>-SATA 3.0 A Connector<br>-SATA 3.0 A Connector | $ \begin{array}{c} \textbf{(I)} \\ \textbf{(I)} \\ (I$ |
| M.2 2280 M Key Slot<br>COM Header-COM1<br>ATX Power Connector<br>ATX1<br>4x 288-pin<br>DR4 DIMM Slot<br>ATX Power Connector<br>-ATX1<br>4x 288-pin<br>DR4 DIMM Slot<br>ATX Power Connector<br>-WR1                                                                                                    | <ul> <li>Safety Information</li> <li>Read the following precautions before setting up a Shuttle XPC.</li> <li>CAUTION</li> <li>Incorrectly replacing the battery may damage this computer. Replace only with the same or equivalent as recommended by Shuttle. Disposal of used batteries according to the manufacturer's instructions.</li> </ul>                                                                                                    |

## Installation

afety reasons, please ensure that the power cord is nnected before opening the case.

three thumbscrews of the chassis cover.

e cover backwards and upwards.

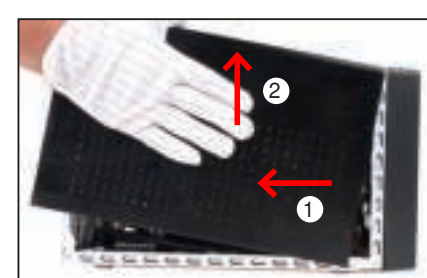

n the rack mount screws and remove the rack.

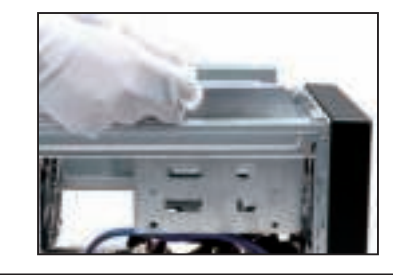

## and ICE Installation

n the ICE fan thumbscrews on the back of the chassis. the four ICE module attachment screws and unplug the fan

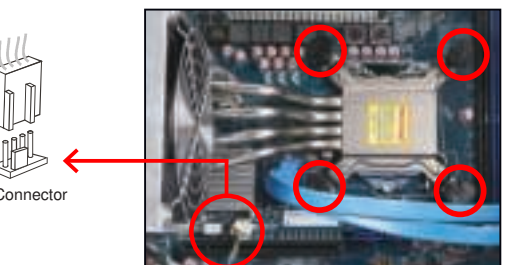

the ICE module from the chassis and put it aside.

51-pin socket is fragile and easily damaged. Always use The care when installing a CPU and limit the number of times that move or change the CPU. Before installing the CPU, make sure off the computer and unplug the power cord from the power o prevent damage of the CPU.

the steps below to correctly install the CPU into the rboard CPU socket.

ock and raise the socket lever.

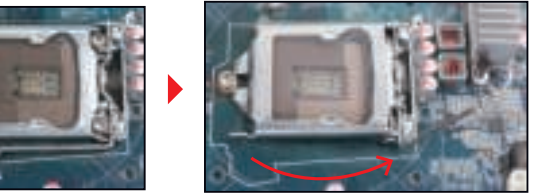

the protective membrane from the metal load plate. Lift the ad plate on the CPU socket.

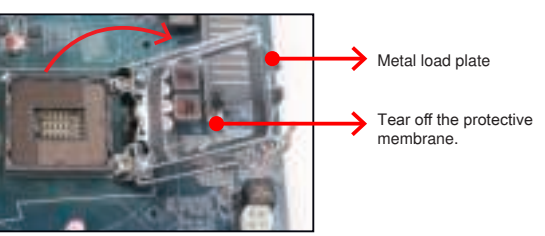

T touch socket contacts. To protect the CPU socket, always the protective socket cover when the CPU is not installed.

rientate the CPU correctly and align the CPU notches with the lignment keys. Make sure the CPU sits perfectly horizontal, then ently into the socket.

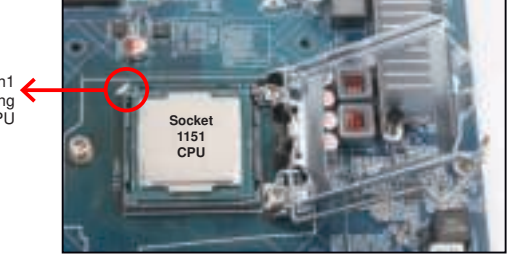

be aware of the CPU orientation, DO NOT force the CPU into ket to avoid bending of pins and damage of CPU!

e metal load plate, lower the CPU socket lever and lock in place. hermal paste evenly on the CPU surface.

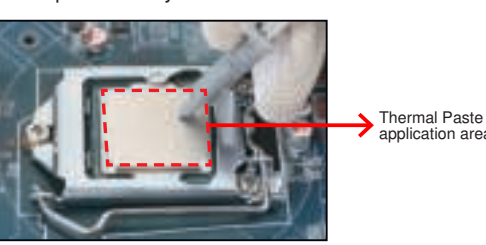

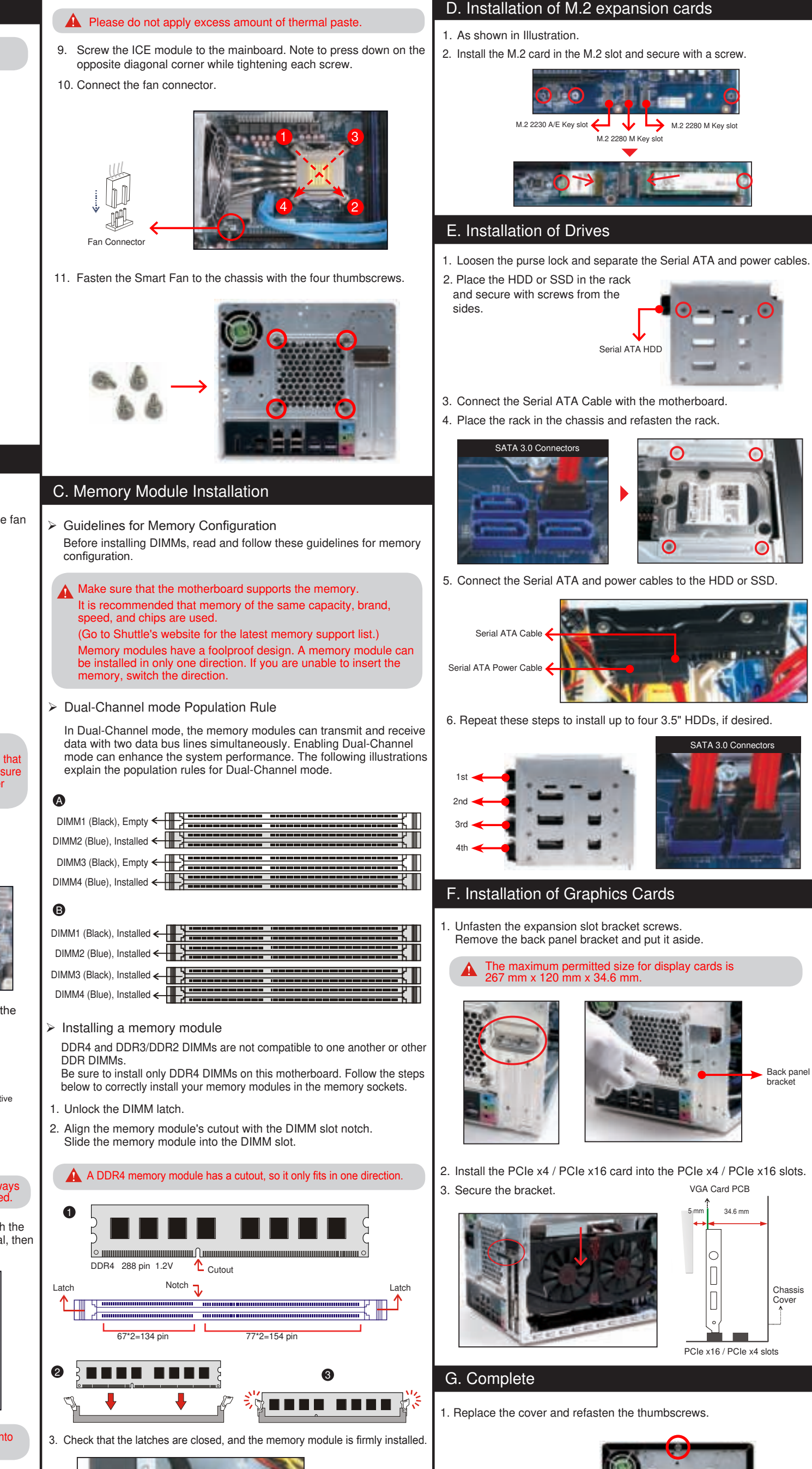

or memory module s 42 mm.

A Repeat the above steps to install additional memory modules,

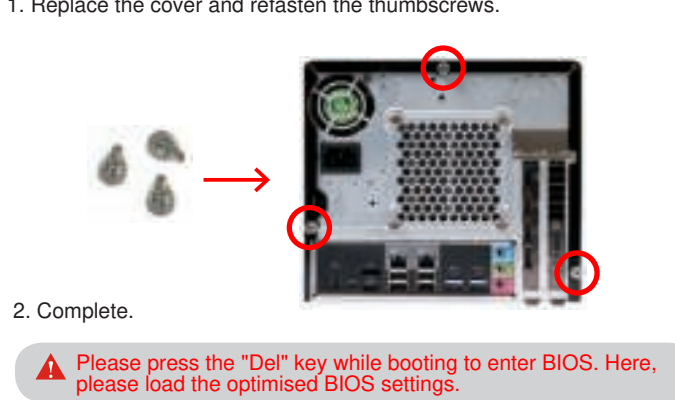

Back panel

Chassis Cover

34.6 mm